### Collaborative Institutional Training Initiative (CITI) Program INSTRUCTIONS on

#### How to register & to complete the course "Social & Behavioral Research - Basic/Refresher"

 After you read this instructions and still have any questions and/or need any assistance, please call Office of Sponsored Programs (562-985-8147) or send an email to <u>ORSPCompliance@csulb.edu</u>

Go to https://www.citiprogram.org

#### Section I – How to register and generate your CITI Account and set up affiliation with CSULB

If you have already generated an account, please skip to Section II on page #4

Use the "Create an account" button or the "Register" link in the right hand side of the main page.

| USA - E         | nglish          |                                                                                                    | A                                                                                                    |                                                                                                    |               | Log In Register Help                                                                                                    |
|-----------------|-----------------|----------------------------------------------------------------------------------------------------|----------------------------------------------------------------------------------------------------|----------------------------------------------------------------------------------------------------|---------------|----------------------------------------------------------------------------------------------------|
|                 | GRAM            | Collaborat                                                                                                    | ive Institutional T                                                                                       | 'raining Initiati                                                                                                    | ive           | Search Knowledge Base                                                                                                    |
| Home A          | bout Us         | Subscribing                                                                                                    | Online Courses                                                                                            | CMEs/CEUs                                                                                                    | News          | Contact Us                                                                                                    |
| CLINIC<br>(CTBC | CAL TH<br>) COU | Using CITI Program C<br>Subscription Fees and<br>Order Forms, Series S<br>Organizational Subscr<br>Independent Learner S | ontent in Your Organization<br>I Other Charges<br>election Forms, and Content<br>iptions<br>Subscriptions | Catalogs                                                                                                    | New!          | Username Password Log In Forgot Username or Password?                                                                           |
|                 |                 |                                                                                                    |                                                                                                    | And a state of the state of the |               | Log in through my institution<br>Log in via SSO<br>Create an account                                                            |
| Over 9 millio   | on CITI Pr      | ogram courses                                                                                                    | have been comple                                                                                          | eted since 2000                                                                                                    | and a sea . Y | Register<br>Access requires registration as an affiliate of<br>a subscribing CITI institution or as an<br>unaffiliated learner. |

When prompted for your Organization Affiliation, search for and select California State University, Long Beach from the drop down menu.

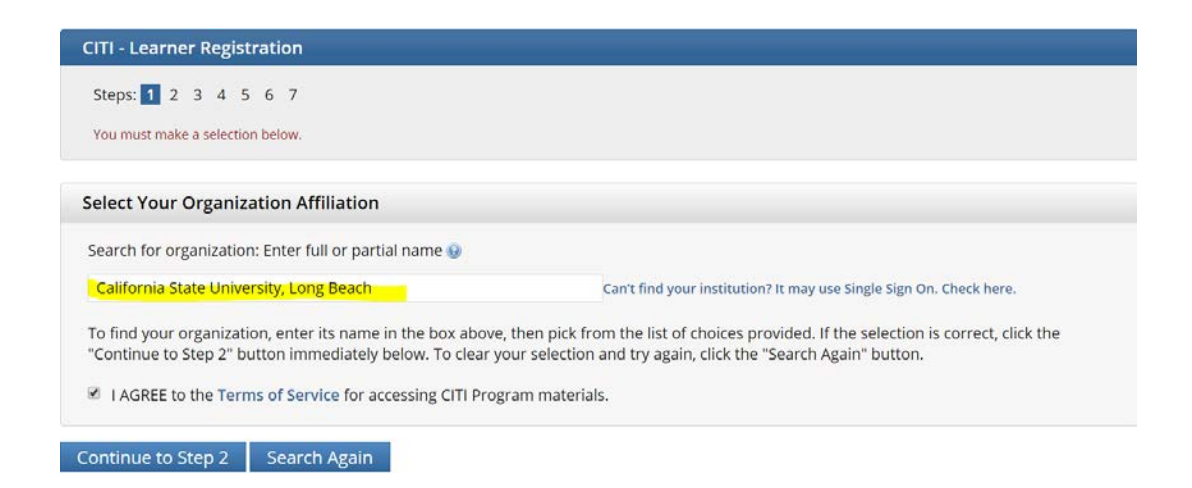

Be sure to click on the "I AGREE to the Terms of Service" checkbox

When prompted supply new user information (name, email addresses, username, password, security question and answer, country of residence, country of residence, continuing education credits, survey questions, language preference, etc.).

Use the "Continue to Step...." Button at the bottom of the page to move through the screens

## Continue to Step 6

Items marked with a red asterisk cannot be left blank.

\* indicates a required field.

Continuing Education Units (CEU) Credit is used in certain Professional Certification Program not offered by CSULB. When in doubt click **NO**.

\* indicates a required field.

\* Are you interested in the option of receiving Continuing Education Unit (CEU) credit for completed CITI Program courses?

On the final screen you will be asked to select a curriculum

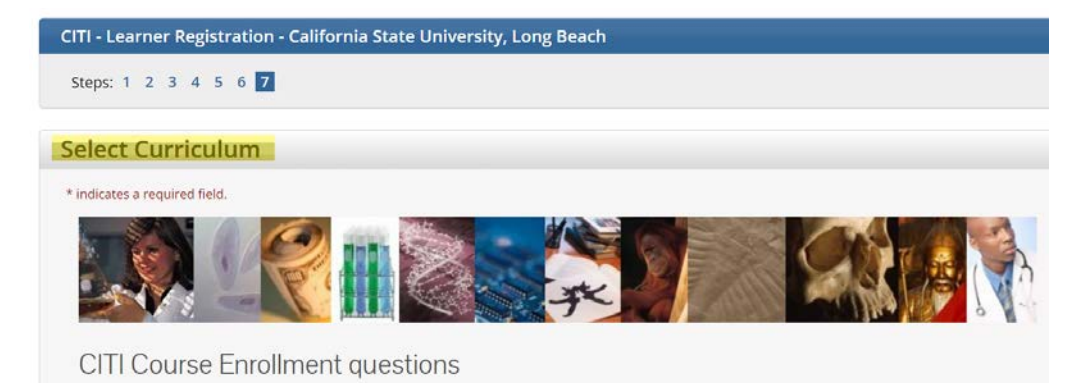

Review the information on the page, scroll down, and complete the Enrollment Questions.

It is not necessary to answer all the questions. Only those marked with a red asterisk are required.

At the bottom of the final screen click on "Complete Registration"

# **Complete Registration**

Click on the link to finalize your registration

### CITI - Learner Registration

Welcome to the CITI Program. Your registration with California State University, Long Beach is complete.

Finalize registration

You should get the following screen confirming your registration

Main Menu

Your registration has been completed successfully.

California State University, Long Beach Courses

Click here to affiliate with another institution

Click here to affiliate with another institution

Affiliate as an Independent Learner

Click on "California State University, Long Beach Courses"

 $\bigcirc$ 

Your registration has been completed successfully.

California State University, Long Beach Courses

Click here to affiliate with another institution

### Section II – How to retrieve your account access information

If you forget your username or password, please either click the link or directly email/call the contact, as shown below; otherwise please proceed to Section III on page #5.

|                                                        |                                                                 | PROGRAM                                                         |                                   |                                                                             |
|--------------------------------------------------------|-----------------------------------------------------------------|-----------------------------------------------------------------|-----------------------------------|-----------------------------------------------------------------------------|
| LOG IN                                                 | LOG IN THRO                                                     | UGH MY INSTITUTI                                                | ON                                | REGISTER                                                                    |
| Son<br>are<br>ret                                      | rry, the username<br>e not recognized. P<br>crieve your account | and password you<br>lease try again or o<br>t access informatio | submitted<br>click here to<br>on. | i<br>o                                                                      |
|                                                        | Username                                                        |                                                                 | Forgot?                           |                                                                             |
|                                                        | Password                                                        |                                                                 | Forgot?                           |                                                                             |
|                                                        |                                                                 | Log In                                                          |                                   |                                                                             |
| Retrieve your C                                        | ITI Username                                                    |                                                                 |                                   |                                                                             |
| If you have forgo<br>username will be<br>Email Address | ytten your username, e<br>e sent to this email add              | enter an email address<br>dress.                                | that you used                     | d for registration of that account. Your                                    |
| Send My Usernan                                        | ne                                                              |                                                                 |                                   |                                                                             |
| Reset Your CITI                                        | Password                                                        |                                                                 |                                   |                                                                             |
| lf you have forgo<br>You will receive a                | otten your password, e<br>an email at this addres               | nter the username and<br>s that contains instruct               | l an email ade<br>tions on how    | dress you used for registration of that account.<br>to reset your password. |
| Email Address                                          |                                                                 | Username                                                        |                                   |                                                                             |
| Peset My Passwo                                        |                                                                 |                                                                 |                                   |                                                                             |

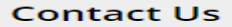

Email <u>support@citiprogram.org</u>

Phone (U.S. Toll Free) <u>888.529.5929</u>

Phone (International) +1 305.907.3100

#### Hours of Operation

Phone Support Monday through Friday 8:30 a.m. to 7:30 p.m. U.S. Eastern Time (EST/EDT)

#### Section III - How to add and complete the course "Social & Behavioral Research - Basic/Refresher"

1. Under your affiliation with CSULB, "My Learner Tools for CSULB",

California State University, Long Beach Courses

Select "Add a course."

| - My Learner Tools for California State University, Long Beach |  |  |
|----------------------------------------------------------------|--|--|
| Add a Course                                                   |  |  |
| Remove a Course                                                |  |  |
| View Previously Completed Coursework                           |  |  |
| Update Institution Profile                                     |  |  |
| View Instructions page                                         |  |  |
| Remove Affiliation                                             |  |  |
|                                                                |  |  |

2. Under "Question #1 Human Subjects Research" click "Social & Behavioral Research Investigators: Choose this group to satisfy CITI training requirements for Investigators and staff involved primarily in Social and Behavioral research with human subjects." scroll down to find Question 2\* "Conflict of Interest" and click to choose "Yes" (You do not need to complete conflict of interest course, but you may need to check "yes" in order to bypass this step).

### Human Subjects Research

Please choose one learner group below based on your role and the type of human subjects activities you will conduct. You will be enrolled in the Basic Course for that group.

#### Choose all that apply

Biomedical Research Investigators: Choose this group to satisfy CITI training requirements for Investigators and staff involved primarily in Biomedical research with human subjects.

Social & Behavioral Research Investigators: Choose this group to satisfy CITI training requirements for Investigators and staff involved primarily in Social and Behavioral research with human subjects.

IRB Members: This Basic Course is appropriate for IRB or Ethics Committee members.

Institutional/Signatory Official

Not at this time.

Question 2 \*

### **Conflicts of Interest**

Would you like to take the Conflicts of Interest course?

Choose one answer

Yes

No

3. Scroll down to the bottom and click "submit"

| Question 6                                                                                                    |
|----------------------------------------------------------------------------------------------------|
| Good Clinical Practice (GCP)                                                                                                    |
| Please make the appropriate selection if you are required to complete the Good Clinical Practice (GCP) course<br>Choose one answer                                                                                                    |
| <ul> <li>GCP for Clinical Trials with Investigational Drugs and Medical Devices (U.S. FDA Focus)</li> <li>GCP for Clinical Investigations of Devices</li> <li>CCP for Clinical Trials with Investigational Drugs and Piplogics (ICH Focus)</li> </ul> |
| <ul> <li>GCP for Clinical Trials with Investigational Drugs and Biologics (ICH Focus)</li> <li>Not at this time.</li> </ul>                                                                                                    |
| Submit                                                                                                    |

- 4. Then you can click "Social & Behavioral Research Basic/Refresher" to complete this course.
  - All key personnel participating in Human Subject Research requiring IRB approval must complete the "Social & Behavioral Research - Basic/Refresher" Course before beginning any research activity with human subjects.
  - Check with your Principal Investigator or with a Compliance Specialist in the Office of Research & Sponsored Programs (562-985-8147) or ORSPCompliance@csulb.edu) for information on the training requirements for your protocol.